## AirWatch Installation and Enrollment Step-by-Step for Android

This guide will take you through the installation of the AirWatch Mobile Device Management Agent.

Prior to installing the AirWatch Agent, please ensure you have a sufficiently strong 4G or LTE signal. The installation process may time out if you do not have an adequate signal.

- 1. Tap on the Google Play Store icon to be taken to the app store.
- 2. Search for AirWatch
  - A. The results will come up.

Tap on the AirWatch Agent

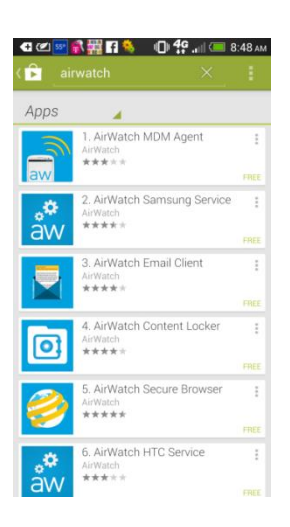

Tap on the install button to install the AirWatch Agent.

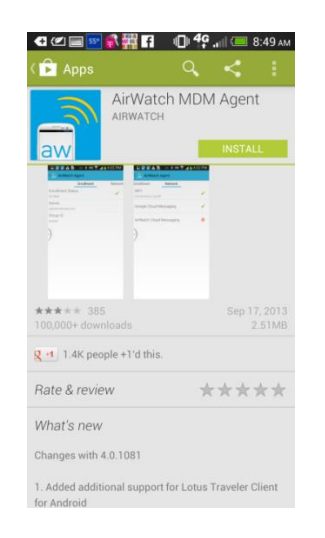

- Once the app has been downloaded and installed, tap "Open"
  - You may be prompted with an "open with" dialog box.
    - If so, choose to open this with the Package Installer.
  - A screen will prompt you to activate the software.

• Tap Accept.

- The Enrollment Screen will now load.
- 3. Enter your Harvard email address in the address field.

•

- Tap "Enroll Device"
- It may take some time depending upon the strength of your connection to enroll your device.

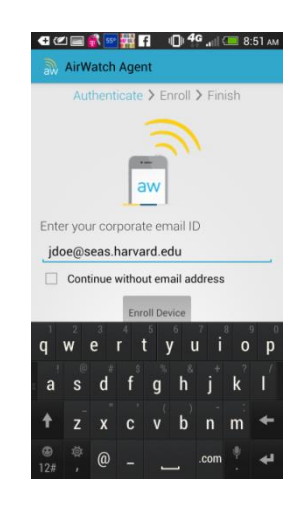

- If enrollment was successful, you can now enter your MSLCC user name and password.
  - This is the user name and password you log into your computer with when you use a MSLCC computer.
  - o (ie: username = m9999 password: \*\*\*\*\*\*\*)

| 2      | AirW   | atch   | Ager           | f i    | 0 4    | ant .  | 8        | 54 лм |
|--------|--------|--------|----------------|--------|--------|--------|----------|-------|
|        | Aut    | hent   | icate          | > Er   | roll 3 | > Fin  | iish     |       |
| User   | name   | е      |                |        |        |        |          |       |
| jdo    | e      |        |                |        |        |        |          |       |
| Pass   | sword  | ł      |                |        |        |        |          |       |
|        | ••••   | ••••   | ••             |        |        |        |          |       |
|        |        |        | С              | ontinu | e      |        |          |       |
|        |        |        | 1              |        |        |        |          |       |
|        |        |        |                |        |        |        |          |       |
|        |        |        |                |        |        |        |          |       |
| q      | W      | e      | <b>r</b> 1     | t y    | ° u    |        | 8 9<br>0 | p o   |
|        |        |        | , <sup>8</sup> |        |        |        |          |       |
| а      | S      | d      | T              | g      | h      | j      | k        | 1     |
| a<br>† | s<br>z | d<br>x | r<br>c         | g<br>v | h<br>b | j<br>n | k<br>m   | <br>≁ |

- 4. Once enrollment is complete, the AirWatch Agent will ensure your phone meets the complexity standards, such as if a passcode is necessary, and will prompt you to apply such security measures.
  - A. The complexity of the passcode is at least 4 numbers

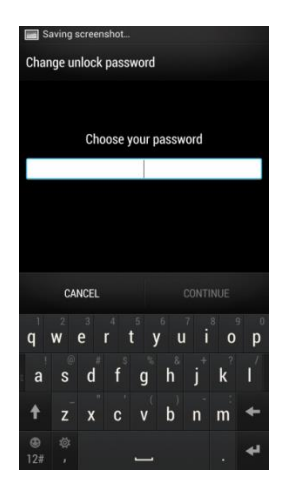

- 5. Certain smart phone types may install a service.
  - A. For instance, the HTC One will install the AirWatch HTC Service automatically.
  - B. There are no options to configure on such service installations.

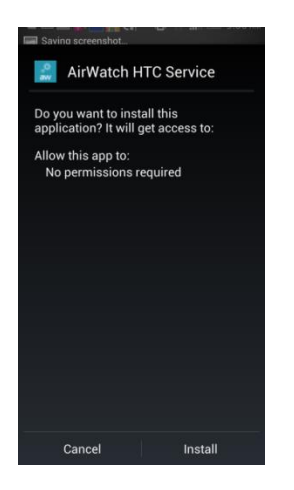

6. Congratulations, you have just installed the AirWatch Agent. You may now continue to enjoy your smartphone, as a managed mobile device.